## SCIES-Í

## How To Find A Saved Enquiry

Desktop

Viewing a saved enquiry is a quick way to pull up sales data for the customers or products that matter the most to you. This is especially helpful if it takes several steps to get to the sales you'd like to see.

02

of the screen.

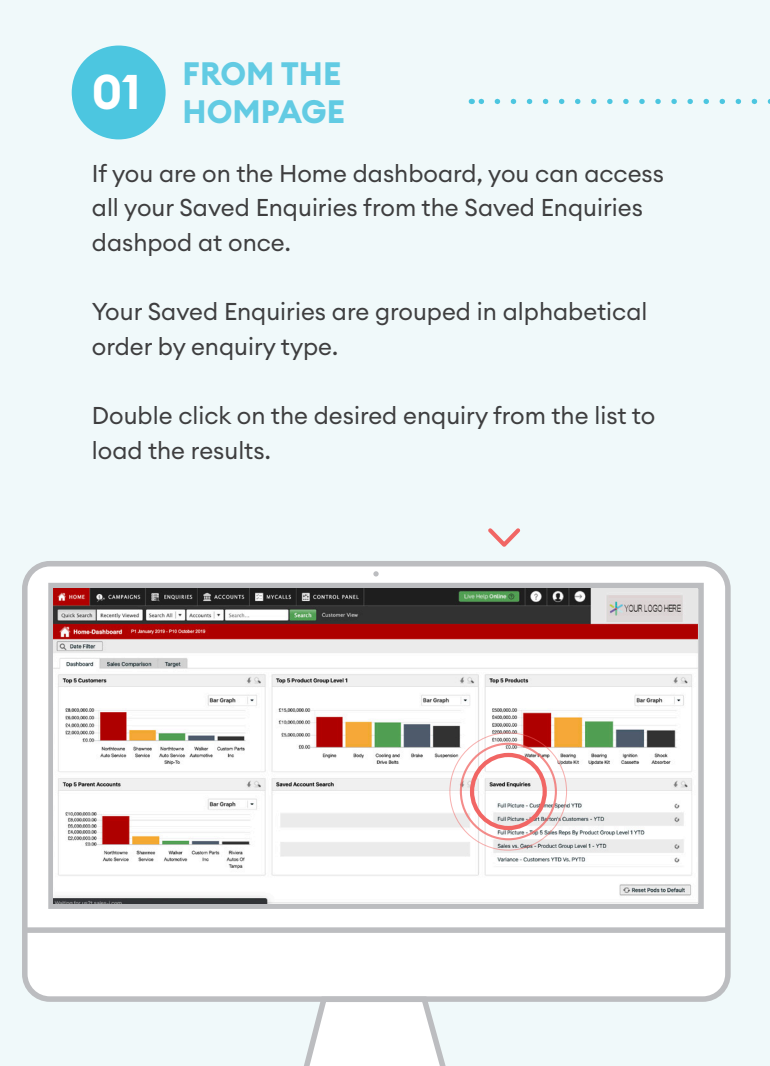

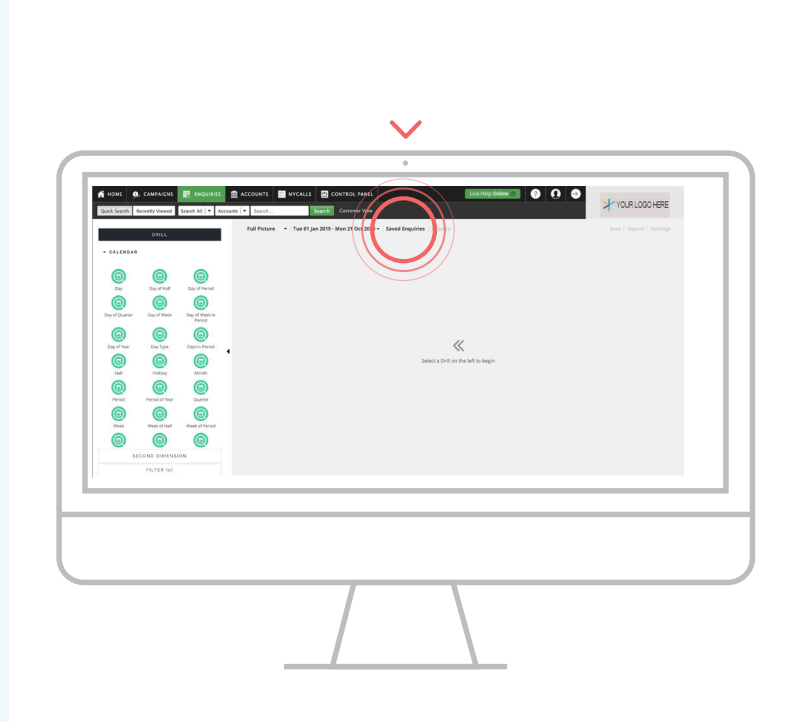

**FROM THE ENQUIRES** 

Alternatively, if you are already in the Enquiries

module, click on 'Saved Enquiries' option at the top

**SCREEN** 

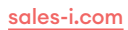

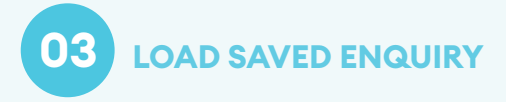

You will now see all the Saved Enquiries previously created on any platform; the Globally Saved Enquiry will have a globe icon to show these as well.

Click on title of the desired enquiry from available list to load the enquiry data.

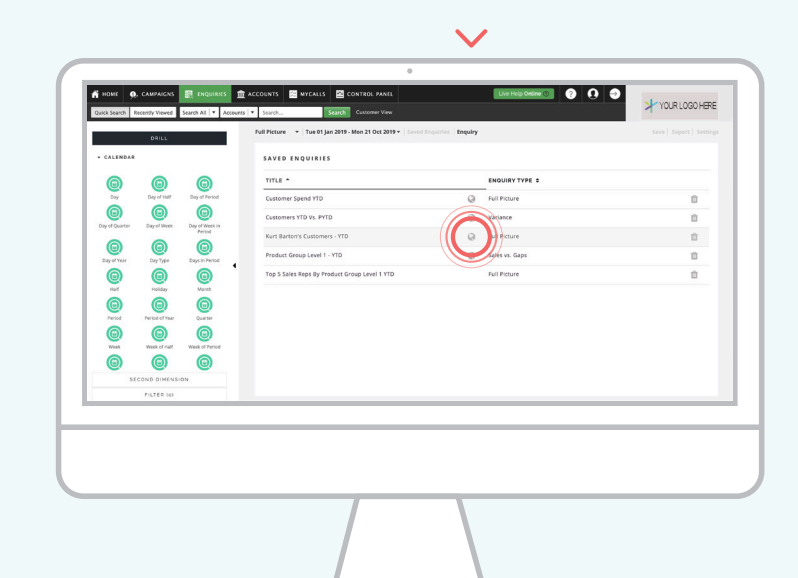